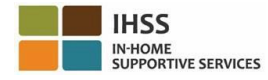

# <u>電子訪問驗證 (EVV) 的更改</u> <u>從 2023 年 7 月 1 日起生效 – 非住家服務</u> 提供人員概況說明書電子服務平台 (ESP)

### 如何在 ESP 上註冊:

- 1. 請訪問 ESP 網站: <u>電子服務平台</u>。
- 2. 點選「在此註冊」,然後按照步驟輸入資料。
- 3. 輸入你的姓名、出生日期、9 位數字的服務提供人員編號以及社會安全號碼的最後 4 位數 字。
- 4. 創建你的用戶名稱和密碼並輸入你的電子郵件地址。

用戶名稱:\_\_\_\_\_

密碼:

### 如果你已經在 ESP上註冊,你無需重新註冊。

有關在 ESP 上進行 EVV 工作地點簽到/簽退以及有關非住家服務提供人員使用 EVV 移動應用程式的說明,請訪問以下網站:

https://www.cdss.ca.gov/inforesources/cdss-programs/ihss/evvhelp

# 非住家服務提供人員如何在 ESP 上進行簽到:

- 1. 使用你的用户名稱和密碼登入「ESP」
- 2. 點選登陸頁面上的「簽到/簽退」按鈕
- 3. 點選「**簽到」**按鈕
- 4. 點選「啟用」按鈕以啟用你的定位服務
- 5. 在彈出的白色小視窗上點選「允許」按鈕
- 6. 點選你要簽到的「**領受者」** 
  - a. 點選「工作地點」: 在家裡或社區
  - b. 點選「簽到」 按鈕

注意:如果領受者同時獲得 IHSS 和 WPCS 的服務,在「計劃類型」選項中會顯示: IHSS 或 WPCS。請在「計劃類型」選項中點選: IHSS 或 WPCS 以繼續下一步。

- 7. 在簽到確認頁面上,你要點選「是」以確認簽到。
- 8. 在第二個簽到確認頁面上,你可以選擇返回登陸頁面或為另一位領受者簽到。

# 非住家服務提供人員如何在 ESP 上進行簽退:

- 1. 使用你的用户名稱和密碼登入「ESP」
- 2. 點選登陸頁面上的「簽到/簽退」按鈕
- 3. 點選「簽退」按鈕
- 4. 點選你要簽退的「領受者」
  - a. 點選「工作地點」: 在家裡或社區
  - b. 點選「簽退」 按鈕

注意:如果領受者同時獲得 IHSS 和 WPCS 的服務,在「計劃類型」選項中會顯示: IHSS 或 WPCS。請在「計劃類型」選項中點選: IHSS 或 WPCS 以繼續下一步。

- 5. 輸入當天工作的「小時數」和「分鐘數」(你可選擇是否填寫,亦可以稍後才輸入)
- 6. 點選「**簽退」**按鈕
- 7. 在簽退確認頁面上,你要點選「是」以確認簽退。

8. 在第二個簽退確認頁面上,你可以選擇返回登陸頁面或為另一位領受者簽退。

有關非住家服務提供人員使用 ESP 來進行 EVV 工作地點簽到/簽退的說明,請訪問: https://www.cdss.ca.gov/inforesources/cdss-programs/ihss/evvhelp

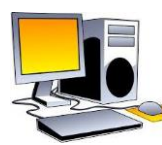

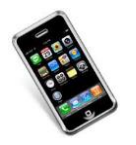

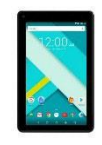

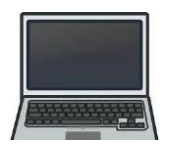